# Fact Sheet OF How to complete a Non-Travel expense claim – Mobile

Medical Officer: To complete and submit a non-travel expense claim through the Oracle Fusion Expenses App on an iOS device, please follow the steps below and ensure you have internet access and are Citrix connected

#### Quick Check

- Step 1: Log in using HAD ID and password
- Step 2: Create Expense Report
- Step 3: Check declarations, invoices and/or receipts
- Step 4: View and submit to Direct Line Manager

#### Process

## Step 1: Log in using HAD ID and password

> Log in using your HAD ID and password

| http://hlt439vma019.had.sa.gov.au:8060/0  SAHPDRMEDOFFICER01  Finter password |
|-------------------------------------------------------------------------------|
| SAHPDRMEDOFFICER01                                                            |
| C Enter password                                                              |
|                                                                               |

## Step 2: Create Expense Report

> Select the Pencil icon

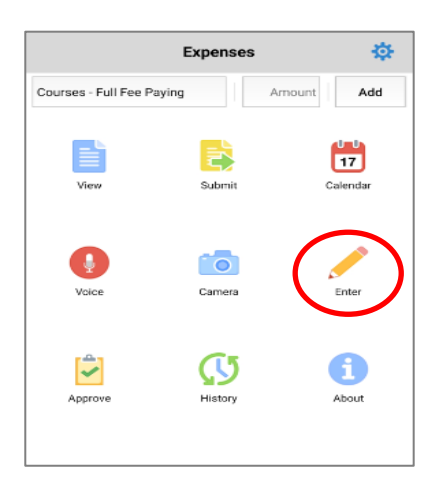

#### OFFICIAL

## Fact Sheet

- Check that you have selected the correct template (in this example we require a Non-Travel Expense)
- > Select Done when you have selected the correct template
- Click Select Type to view a list of items (a list of items will appear at the bottom of the screen to choose from)
- > Select the item being claimed
- > Enter the date on which the item was bought/paid for
- > Enter the dollar value of the receipt
- > Select Add attachments to add your invoice and/or receipt

| Cancel     | Add Expense    | Save         |
|------------|----------------|--------------|
| Template   | MOPD Non Trav  | /el Expenses |
| Туре       | Select type    |              |
| Date       | 29-Sep-2020    |              |
| Amount     | Enter amount   | AUD          |
| Attachment | Add attachmen  | t            |
| Cancel     |                | Done         |
|            |                |              |
| MOPD N     | Ion Travel Exp | penses       |
| MOPE       | ) Travel Exper | nses         |
| Purcha     | Ise Card Reco  | ncile        |

- > A pop up screen will appear to give you an option of taking a photo of the invoice and/or receipt or by selecting a file from your photo gallery
- > Select your option and press OK to continue

| Camera        |
|---------------|
| Photo Gallery |
| Cancel        |

#### Step 3: Check declarations, invoices and/or receipts

- > In the Add Expense page
- > Select Tax Code, drop down box on bottom of screen will appear (refer overleaf for visual)

- > Change the *Tax Code* according to what is stated on the invoice (if the amount is over \$82.50, or the receipt if the amount is under \$82.50) and select the *OK* button:
  - For compliant tax invoices the Tax Code is: GST10
  - For receipts or tax invoices that do not include GST or is GST free, the Tax Code is: NOTAXINCL

| Cancel            | Add Expense      | Save    |
|-------------------|------------------|---------|
| Date              | 10-Sep-2020      |         |
| Amount            | 150.00           | AUD     |
| Attachment        | <b>(</b> +       |         |
| Location          | Adelaide         | 0       |
| Merchant          | Enter merchant   |         |
| Tax Code          | GST10            |         |
| Number<br>of Days | Enter # of days  |         |
| Justification     | Virtual workshop | D       |
| Business %        | 100              |         |
| Purpose           | Improve WR Kn    | owledge |
|                   | Itemize          |         |

- Please note: while receipts under the amount of \$82.50 do not require an invoice to be attached, a receipt that is over this amount will require a valid tax invoice to be attached as well as the receipt. Further information can be found via the below links:
  - Fact Sheet 19- Documentary Evidence
  - ATO website
- > For iOS devices, a location does need to be entered
- > Enter the expense in free text *Justification* box e.g. Virtual workshop
- > Confirm the Business Percentage
- > Select Purpose to complete your declaration and follow the prompts
- > Refer overleaf for visual

| Location          | Adelaide Q           |
|-------------------|----------------------|
| Merchant          | Enter merchant       |
| Tax Code          | GST10                |
| Number<br>of Days | Enter # of days      |
| Justification     | Virtual workshop     |
| Business %        | 100                  |
| Purpose           | Improve WR Knowledge |
|                   | Itemize              |

> Select the most appropriate declaration related to your expense item

| Further Qualification                                | Further Qualification    |
|------------------------------------------------------|--------------------------|
| Improve WR<br>Knowledge                              | Improve WR Knowledge     |
| Not Deductible                                       | Not Deductible           |
| Other Business<br>Purpose, Related to<br>Current Job | Other Business Purpose,  |
| Required for Current<br>Job                          | Required for Current Job |
| Up To Date                                           | Up To Date               |

> Select Save expense when the above has been completed

| Cancel            | Add Expense     | Save     |  |
|-------------------|-----------------|----------|--|
| Date              | 10-Sep-2020     |          |  |
| Amount            | 150.00          | AUD      |  |
| Attachment        | <b>(</b> +      |          |  |
| Location          | Adelaide        | 0        |  |
| Merchant          | Enter merchant  |          |  |
| Tax Code          | GST10           |          |  |
| Number<br>of Days | Enter # of days |          |  |
| Justification     | Virtual worksho | p        |  |
| Business %        | 100             |          |  |
| Purpose           | Improve WR Kr   | nowledge |  |
| Itemize           |                 |          |  |

### Step 4: View and submit to Direct Line Manager

> To view saved expenses entered, select the *View* icon on the Expenses Home Page

| Fu          | sion Expension | inses 📑 |     |
|-------------|----------------|---------|-----|
| Quick Entry | ~              | Amount  | Add |
|             |                |         |     |
|             |                |         |     |
|             |                | -       |     |
|             |                |         |     |

- > All item expenses entered and saved can be found here
- > To prepare a claim for submission, or to add another expense before submitting for approval you can either:
  - Select the Add hyperlink to create another expense report and repeat above process or
  - Select the Action hyperlink to begin the submission process

| View Expe                    | enses             | Add      |
|------------------------------|-------------------|----------|
| Week                         | Туре              |          |
| Sep 6 2020                   | 150.0             | 0 AUD    |
| Fees - Conf/Work<br>Adelaide | 150.00<br>10-Sep- | AUD 2020 |
|                              |                   |          |
|                              |                   |          |
|                              |                   |          |
|                              |                   |          |
|                              |                   |          |
|                              |                   |          |
|                              |                   |          |
|                              |                   | Action 🔨 |

 Select the Submit button to prepare the expense report for submission (refer to visual overleaf)

| $\sim$           |   |       |     |
|------------------|---|-------|-----|
| ()               | 나 | -1( : | IAI |
| $\mathbf{\circ}$ |   |       |     |

| View Exp                     | enses Add                 |
|------------------------------|---------------------------|
| Week                         | Туре                      |
| Sep 6 2020                   | 150.00 AUD                |
| Fees - Conf/Work<br>Adelaide | 150.00 AUD<br>10-Sep-2020 |
|                              |                           |
|                              |                           |
|                              |                           |
|                              |                           |
|                              |                           |
|                              |                           |
|                              | Action 🗸                  |
|                              |                           |
|                              |                           |
|                              | Submit                    |

- > In the following screen you will be asked to create a report
- > Select Create in the top right hand of screen to go to Submit Report page

|                    |          |                 | $\frown$ |
|--------------------|----------|-----------------|----------|
| K Back             | Submit I | Report          | Create   |
|                    | Week     | Туре            |          |
| 1 Selected         | d        | Total: 150      | 0.00 AUD |
| Sep 6 2020         | )        | 150.            | .00 AUD  |
| Fees -<br>Adelaide | Conf/Wor | 150.00<br>10-Se | 0 AUD 🥖  |
|                    |          |                 |          |

- > In the Submit Report page (refer visual overleaf):
  - Enter purpose for expenses
  - Check your entitlements
  - Select FBT declaration
  - Select Employee Certification
  - Select the Submit button when the above is complete

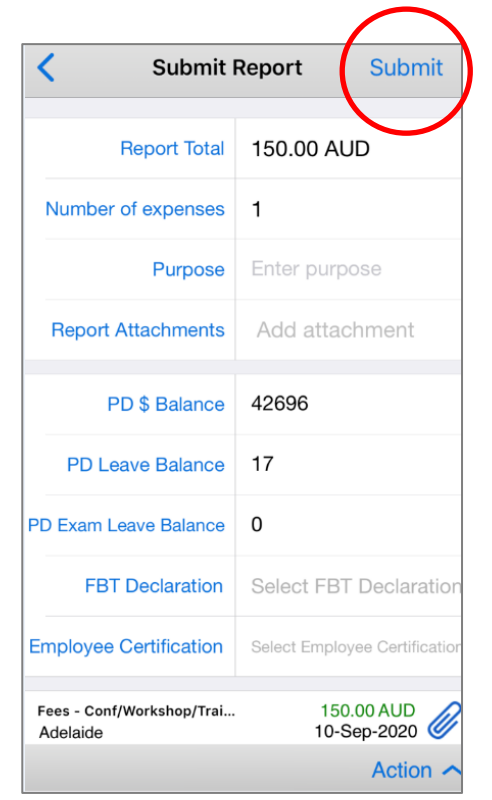

Note: **DO NOT EDIT** the PD \$ Balance, PD Leave Balance, or PD Exam Leave Balance fields.

- > An Acknowledgment pop up screen will appear
- > Select Agree
- > Your claim will then be sent to your Direct Line Manager for approval

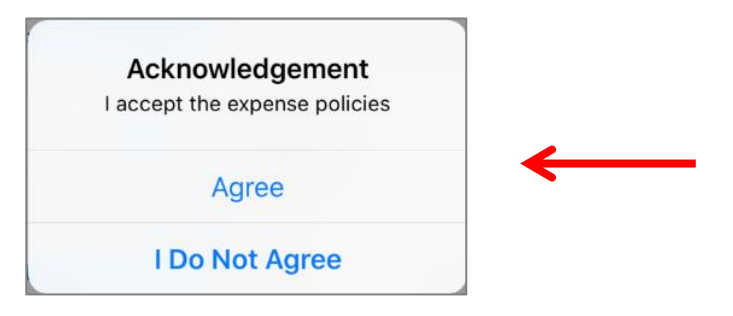

 A second pop up screen will appear when your expense report claim has been submitted successfully

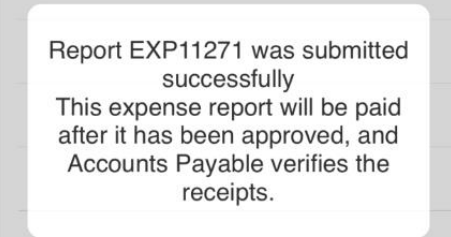

#### **OFFICIAL**

- > Claims created and submitted via the App can be accessed via the *History* icon on Expenses Home Page
- > Select History icon to view

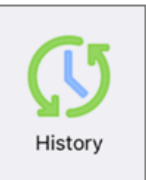

For more information

Medical Officer Professional Development Reimbursement System (MOPDRS) Clinical System Support & Improvement, SA Health <u>Health.PDReimbursement@sa.gov.au</u> <u>sahealth.sa.gov.au/reimburseme</u> For Official Use Only-A1-I1

© Department for Health and Wellbeing, Government of South Australia. All rights reserved.

iOS-How to complete a Non-Travel expense claim.docx Last updated: 24-Apr-24

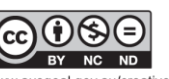

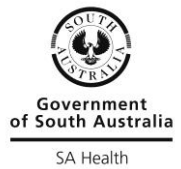

www.ausgoal.gov.au/creative-commons